## Active Directory Account Management System

# Active Directory Account Manager Guide

Managing Active Directory Accounts for State Applications via the Active Directory Account Management System (ADAM)

The basic responsibility of the Active Directory Account Manager on state systems:

- 1. Create accounts for new users
- 2. Delete accounts for users who are no longer employed or who do not use state applications
- 3. Modify accounts on a limited basis
- 4. District Access Information modification requests
- 5. Tickets for Active Directory Account Management issues
- 6. Account Logs on a limited basis

To access ADAM:

- Visit <u>https://adam.ade.arkansas.gov</u>
  - Enter 'User ID' and 'Password'
    - Open email to find PIN
      - Enter PIN

## 1) <u>CREATE</u>

There are many applications that must coordinate. These are the suggested steps for adding new employees:

- 1. HR enters the employee in eFinance using legal name.
- 2. HR generates a list of new employees to give to technology staff, who then create email based on legal name.
- 3. State Active Directory Account Manager creates a state account for the employee based on information from steps 1 and 2.
- On the landing page, select the "Account Management" icon and then select the "Create Account" icon

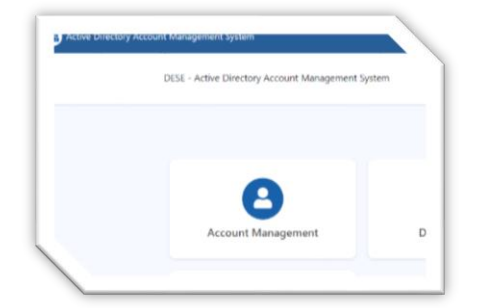

| 4 Back to Home                             |
|--------------------------------------------|
| Account Management                         |
| Account List Pending Modification Requests |
| Le Create Account                          |
| Search                                     |

- Enter information in the three fields
  - Each user may have only one account, and the account MUST be for an actual user. Accounts such as "1234elemsub" and "1234hsnurse" are not permissible
  - Enter **First Name** in proper format (*Amy, not "amy" or "AMY"*)
  - Enter Last Name in proper format (Coleman, not "coleman" or "COLEMAN")
  - Enter **Email** in lowercase (*amy.coleman@myschool.org*, *not "Amy.Coleman@myschool.org"* or *"AMY.COLEMAN@MYSCHOOL.ORG"*)
    - NOTE: MUST be the *identifiable* email account of the user
- Select "Submit"

| <ul> <li>Back to Accounts</li> </ul> |           |                     |
|--------------------------------------|-----------|---------------------|
| Create Account                       |           |                     |
| LEA                                  |           |                     |
| 9999                                 |           |                     |
| First Name                           | Last Nome | Email               |
| Randy                                | Owens     | rowens@myschool.net |

• You will be asked to confirm that all information is correct. Either "Confirm" or "Cancel"

| Back to Accounts |                            |                     |
|------------------|----------------------------|---------------------|
| Create Account   |                            |                     |
|                  |                            |                     |
|                  | The following account will | be created:         |
| LEA              | ID                         |                     |
| 9009             | 9999rowens                 |                     |
| First Name       | Last Name                  | Email               |
| Bandy            | Oweng                      | rowana@myschool.net |

## • <u>Monitoring Account Status</u>

- 1. Monitor account status in the "Account List" section
  - a. Wait for "Status" to show as 'Good' before asking the new user to set password. (see sorting tips below)
    - *i.* <u>\*Note that all accounts with a status other than "Good" are removed by the system</u> <u>at the close of business each day.</u>
- 2. Users will not be able to set password until in a status of 'Good'. After confirmation:
  - a. Notify user to follow the steps in the 'User Password Change' document found in the "Passwords" section of the "Security Resources" page https://adedata.arkansas.gov/security
- Account Creation Format
  - Accounts are automatically created using the following format:
    - 'LEA', 'First Initial', 'Last Name' '1234acoleman'
  - If there is already an account '1234acoleman', and you now create an account for 'Andrew Coleman' the account will be automatically created using the following format:
     'LEA', 'First & Second letter of First Name', 'Last Name' '1234ancoleman'
- Account List Sorting Tips
  - While there are many methods for monitoring and sorting accounts, here are a few basic tips. *Note that you have the ability to "Export All" or "Export Filtered Data"* 
    - Type in the search box

| Account List |     |           |   | n Requests |
|--------------|-----|-----------|---|------------|
|              | unt |           |   |            |
| osm          |     |           |   |            |
| Id           | Ŧ   | Last Name | Ŧ | First Name |
| 9999gosmond  |     | Osmond    |   | Gary       |
| H - 1        | ۱.  | M         |   |            |

Click the "Filter" icon beside any, or multiple fields, then enter the desired criteria

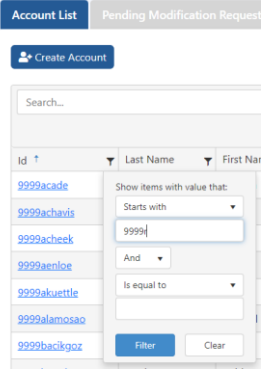

 Click on a heading to sort up or down (will place a little blue arrow beside the sorted heading)

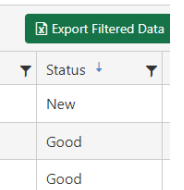

## 2) <u>DELETE</u>

When a user is no longer employed, or no longer uses state applications, deletion of the state Active Directory account is required.

• On the landing page, select the "Account Management" icon

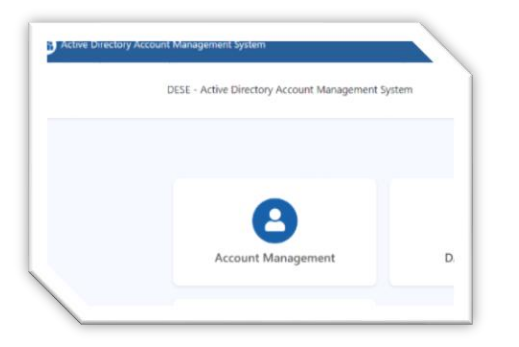

• On the "Account List" page, search for the desired account to be deleted

| Arceate Accou | unt |           |   |            |    |       |   |                              |   |                     |   |                |        |        |
|---------------|-----|-----------|---|------------|----|-------|---|------------------------------|---|---------------------|---|----------------|--------|--------|
| gage          |     |           |   |            |    |       |   |                              |   |                     |   |                |        |        |
|               |     |           |   |            |    |       |   |                              |   |                     |   | Export Filtere | d Data | Export |
|               |     |           |   |            |    |       |   | Conformation 10 Conformation | - | Confirmation Status | _ | <b>a</b> .     |        |        |
| ld            | Ŧ   | Last Name | Ŧ | First Name | Τ. | Email | T | Confirmation window          | 1 | Commation status    | T | Status         | T      |        |

• Select the red icon to delete the user

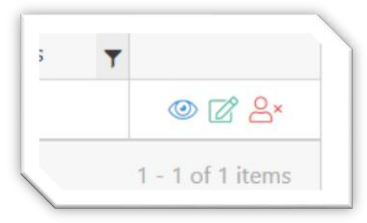

• You will be asked to confirm that you want to delete the user. Either "Delete User" or "Cancel"

|                           | Are you sure to delete this user? |  |
|---------------------------|-----------------------------------|--|
| First Name                | Last Name                         |  |
| Gage                      | Cawthon                           |  |
| Email                     |                                   |  |
| gage.cawthon@myschool.net |                                   |  |
| User Name                 | LEA                               |  |
| 9999gcawthon              | 9999                              |  |
|                           |                                   |  |

#### 3) <u>MODIFY</u>

• On the landing page, select the "Account Management" icon

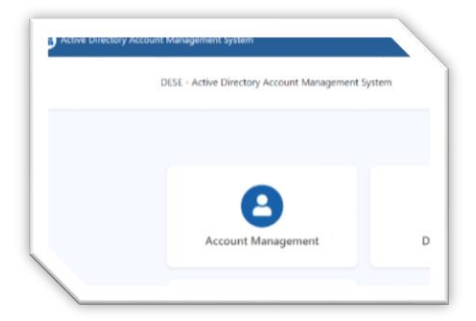

• On the "Account List" page, search for the desired account to be modified

| count List     |    |           |   |            |   |                            |   |                     |   |                     |   |                |        |            |
|----------------|----|-----------|---|------------|---|----------------------------|---|---------------------|---|---------------------|---|----------------|--------|------------|
| ccount List    |    |           |   | 1 Requests |   |                            |   |                     |   |                     |   |                |        |            |
| + Create Accou | nt |           |   |            |   |                            |   |                     |   |                     |   |                |        |            |
| 0000 day ad    |    |           |   |            |   |                            |   |                     |   |                     |   |                |        | 0          |
| aaaadinico     |    |           |   |            |   |                            |   |                     |   |                     | _ |                |        | ~          |
|                |    |           |   |            |   |                            |   |                     |   |                     |   | ixport Filtere | d Data | Export All |
| d              | Ŧ  | Last Name | ٣ | First Name | ۲ | Email                      | Ŧ | Confirmation Window | т | Confirmation Status | Ŧ | Status         | т      |            |
| 9999dmcdaniel  |    | Mcdaniel  |   | Dody       |   | dody.mcdaniel@myschool.net |   | Jan 1 - Feb 28      |   | Confirmed           |   | Good           |        | @ 🖉 🐣      |
|                |    |           |   |            |   |                            |   |                     |   |                     |   |                |        |            |

• Select the green icon to modify the account

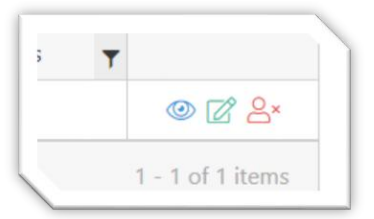

• Enter the requested modification, then "Submit" – you will be asked to "Confirm" or "Cancel"

| Current Value              | New Value     |
|----------------------------|---------------|
| D                          | ID            |
| 9999dmcdaniel              | 9999dmcdaniel |
| First Name                 | First Name    |
| Dody                       | Dodi          |
| last Name                  | Last Name     |
| Mcdaniel                   |               |
| Email                      | Email         |
| dody.mcdaniel@myschool.net |               |

• Monitor the "Pending Modification Requests" tab to see status of the request

| Account List | Per | nding Modi      | ficat | ion Requests   |   |               |                |       |        |              |                        |    |
|--------------|-----|-----------------|-------|----------------|---|---------------|----------------|-------|--------|--------------|------------------------|----|
| Search       |     |                 |       |                |   |               |                |       |        |              |                        | Q, |
| User ID      | Ŧ   | Status          | ٣     | New First Name | ٣ | New Last Name | New First Name | New E | mail 🔻 | Requestor T  | Modified Date          |    |
|              |     | Constant of the |       | Dody as Dodi   |   | N/A           | Dody => Dodi   | N/A   |        | Nicole Avery | 03/30/2023 11:39:27 AM |    |

#### 4) DISTRICT ACCESS INFORMATION Modification Requests

• On the landing page, select the "DAI Assignments" icon

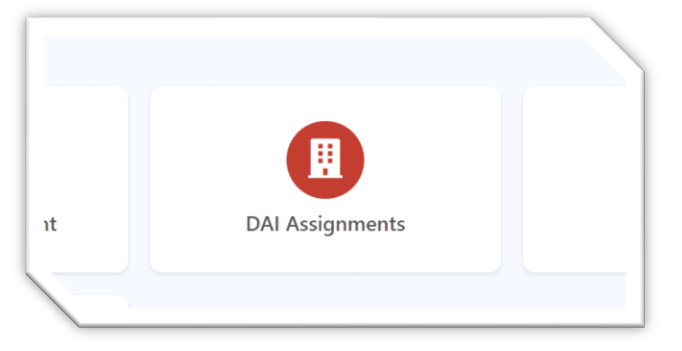

As stated on the page, before making assignment changes, please view the 'District Access Information' page for your entity to view who is currently assigned, read the description, and note the number allowed.

• Search for the desired user, then click the green icon in the far right column

| lote: Before making | ass | gnment changes | , plea | se view the Distric | t Acce | ess Information page for your entity. View w | who | is currently assigned, read the desc | rip | otion, and note the number allow | ved |        |   |     |
|---------------------|-----|----------------|--------|---------------------|--------|----------------------------------------------|-----|--------------------------------------|-----|----------------------------------|-----|--------|---|-----|
| bapp                |     |                |        |                     |        |                                              |     |                                      |     |                                  |     |        |   | ÿ   |
| Id                  | -   | Last Name      | -      | First Name          | -      | Email                                        | _   | Confirmation Window                  | -   | Confirmation Status              | _   | Statue | - |     |
| iu.                 | T   | Last Marrie    | Ţ      | riist ivaine        | T      | ciriai                                       | T   | Committation window                  | T   | Commination status               | T   | Status | т |     |
|                     |     |                |        | Debbu               |        | hobby applegate@myschool.pat                 |     | las 1 Cals 30                        |     | Confirmed                        |     | Cood   |   | . 5 |

• Select the desired DAI Area and the desired Action

| User Name                                | LEA       | Common Name     |          | User Name            | LEA    | Common          | Name    |
|------------------------------------------|-----------|-----------------|----------|----------------------|--------|-----------------|---------|
| 9999bapplegate                           | 9999      | 9999bapplegate  |          | 9999bapplegate       | 9999   | 9999bap         | plegate |
| User Principal                           |           | Display Name    |          | User Principal       |        | Display Name    |         |
| 9999bapplegate@APSC                      | N.local   | Bobby Applegate |          | 9999bapplegate@APSCN | Llocal | Bobby Applegate |         |
| DAI Area                                 | DAI Area  |                 | e the n  | DAI Area             |        |                 |         |
| Select Area                              |           |                 | ¥        | Select Area          |        |                 | ~       |
| Select Area     Active Directory Account | d Managar |                 | in State | F Action             |        |                 |         |
| Child Nutrition District                 | Approver  |                 |          | B Select Action      |        |                 |         |
| Child Nutrition Group N                  | Manager   |                 |          | Select Action        |        |                 |         |

• You will receive an email notification when the request has been Approved or Rejected. *May take up to 24 hours* 

### 5) TICKETS for Active Directory Account Management issues

• On the landing page, select the "Ticket" icon

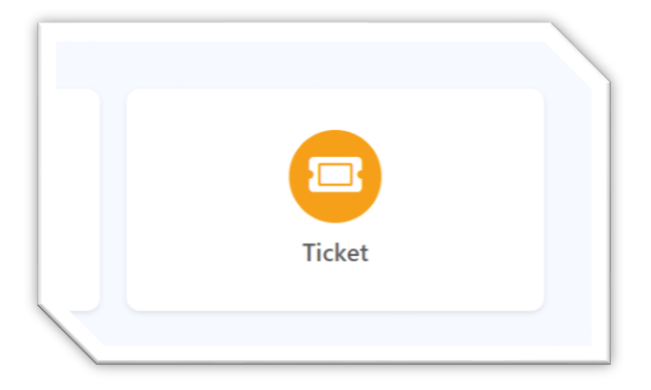

• Select the "Create a ticket" icon

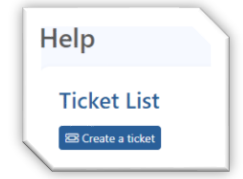

• Fill in the desired text, then select the "Create ticket" icon

| Descri | be the issue in the box below                        |   |
|--------|------------------------------------------------------|---|
| User   | ID 9999bapplegate is not able to set <u>password</u> |   |
| File U | oload (PDF, Word, Excel)                             | h |
| Choo   | se File No file chosen                               |   |

• Active tickets will be listed in the "Ticket List"

| тегр               |              |                      |  |
|--------------------|--------------|----------------------|--|
| Sicket List        |              |                      |  |
| Ticket Id          | Created By   | Created On           |  |
| ADAM-2023-TKT-0001 | Nicole Avery | 3/31/2023 3:52:43 PM |  |
|                    |              |                      |  |

#### 6) ACCOUNT LOGS on a limited basis

• On the landing page, select the "Account Management" icon

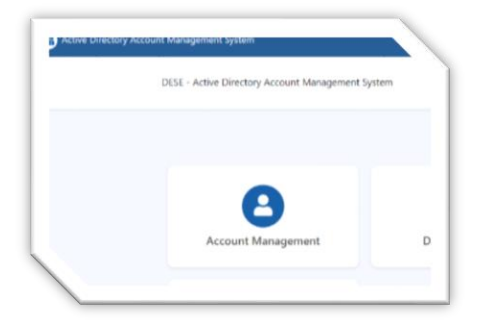

• On the "Account List" page, search for the desired account, then select by clicking either the ID or the blue View icon

|             |   |           |   |            |   |                      |   |                     |   |                     | G | Export Filte | red Data | Export All     |
|-------------|---|-----------|---|------------|---|----------------------|---|---------------------|---|---------------------|---|--------------|----------|----------------|
| ld          | ٣ | Last Name | ٣ | First Name | ٣ | Email                | ٣ | Confirmation Window | ٣ | Confirmation Status | ٣ | Status       | т        |                |
| 9999gosmond |   | Osmond    |   | Gary       |   | gosmond@myschool.net |   | Jan 1 - Feb 28      |   | Confirmed           |   | Good         |          | <i>∞ 12</i> 8∗ |
| н н 1       | • | н         | _ |            |   |                      |   |                     |   |                     |   |              | 1        | - 1 of 1 items |
|             |   |           |   |            |   |                      |   |                     |   |                     |   |              |          |                |

- Displayed will be basic information about the account, along with basic Action Logs. As in the example below, you see that the account was:
  - Created by 9999ccagle
  - Deleted by 9999navery
  - And then created again by 9999ccagle
    - Include are the following columns
      - Action/Task (Create, delete, etc)
      - Date Time (that date and time of the action)
      - Action by (the user who initiated the action)
      - Action Client (IP address etc of the client taking the action)

| Sho | w 10 • entries<br>Action/Task | Date Time            | Action By                                             | Action Client                                                                                                    |  |  |  |  |
|-----|-------------------------------|----------------------|-------------------------------------------------------|----------------------------------------------------------------------------------------------------|--|--|--|--|
| ,   | Create Account                | 3/30/2023 9:51:15 AM | Connor Cagle   connor.cagle@myschool.net   9999ccagle | 170.94.39.206   Mozilla/5.0 (Windows NT 10.0<br>Win64: x64) AppleWebKit/537.36 (KHTML, like<br>Gecko) Chrome/111.0.0.0 Safari/537.36<br>Edg/111.0.1661.54 |  |  |  |  |
| 1   | Delete Account                | 3/30/2023 9:50:07 AM | Nicole Avery   navery@myschool.net   9999navery       | 170.94.39.206   Mozilla/5.0 (Windows NT 10<br>Win64: x64) AppleWebKi/537.36 (KHTML, li<br>Gecko) Chrome/111.0.0.0 Safari/537.36<br>Edg/111.0.1661.54      |  |  |  |  |
|     | Create Account                | 3/30/2023 9:48:16 AM | Connor Cagle   connor.cagle@myschool.net   9999ccagle | 170.94.39.206   Mozilla/5.0 (Windows NT 10<br>Win64: x64) AppleWebKit/537.36 (KHTML, li<br>Gecko) Chrome/111.0.00 Safari/537.36<br>Edg/111.0.1661.54      |  |  |  |  |